GUÍA PARA LA POSTULACIÓN DE BECAS PARA ESTANCIAS TÉCNICAS EN JAPÓN DIRECCIÓN DE BECAS Y POSGRADO

CONSEJO NACIONAL DE HUMANIDADES CIENCIAS Y TECNOLOGÍAS coordinación de programas para la formación y consolidación de la comunidad

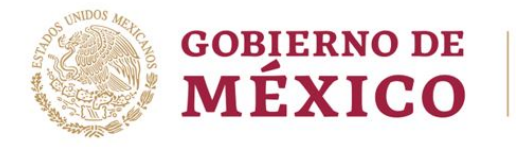

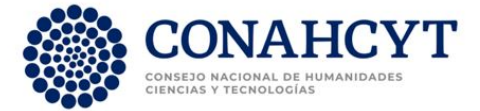

# **CONTENIDO DE LA GUÍA**

| PASO 1. GENERAR Y/O ACTUALIZAR CURRÍCULUM VITAE ÚNICO      | 3  |
|------------------------------------------------------------|----|
| PASO 2. POSTULAR A UNA CONVOCATORIA CONAHCYT AL EXTRANJERO | )5 |
| PASO 3. LLENAR SOLICITUD DE BECA                           | 10 |
| PASO 4. FINALIZAR Y FIRMAR SOLICITUD DE BECA CONAHCYT      | 15 |
| PASO 5. SUBSANAR INCONSISTENCIAS EN LA SOLICITUD DE BECA   | 18 |
| ANEXO. CANCELAR SOLICITUD DE BECA CONAHCYT                 | 18 |

# **Recomendaciones previas**:

- > Usar el explorador CHROME para una mejor funcionalidad
- > Contar con la Clave Única de Registro de Población (CURP)

La postulación de la beca se realizará a través del portal del Conahcyt <u>www.conahcyt.mx</u>. Una vez que la persona aspirante haya generado o actualizado su Currículum Vitae Único (CVU), deberá de ingresar su solicitud de beca en la plataforma MIIIC del Consejo Nacional.

## PASO 1. GENERAR Y/O ACTUALIZAR CURRÍCULUM VITAE ÚNICO

El Currículum Vitae Único (CVU) es la plataforma de registro de información curricular de todas las personas físicas que participan o son beneficiadas por el Conahcyt para realizar estudios de posgrado en el extranjero. Una vez registrada la información en dicha plataforma, la persona contará con un usuario, contraseña y un número de CVU que le permitirá realizar una solicitud de beca en línea.

### 1. Acceso a la plataforma CVU

A través del portal del **Conahcyt**, en el apartado **Servicios en Línea > Perfil Único (PU) y CVU** y seleccionar la opción **Ingreso al sistema CVU**.

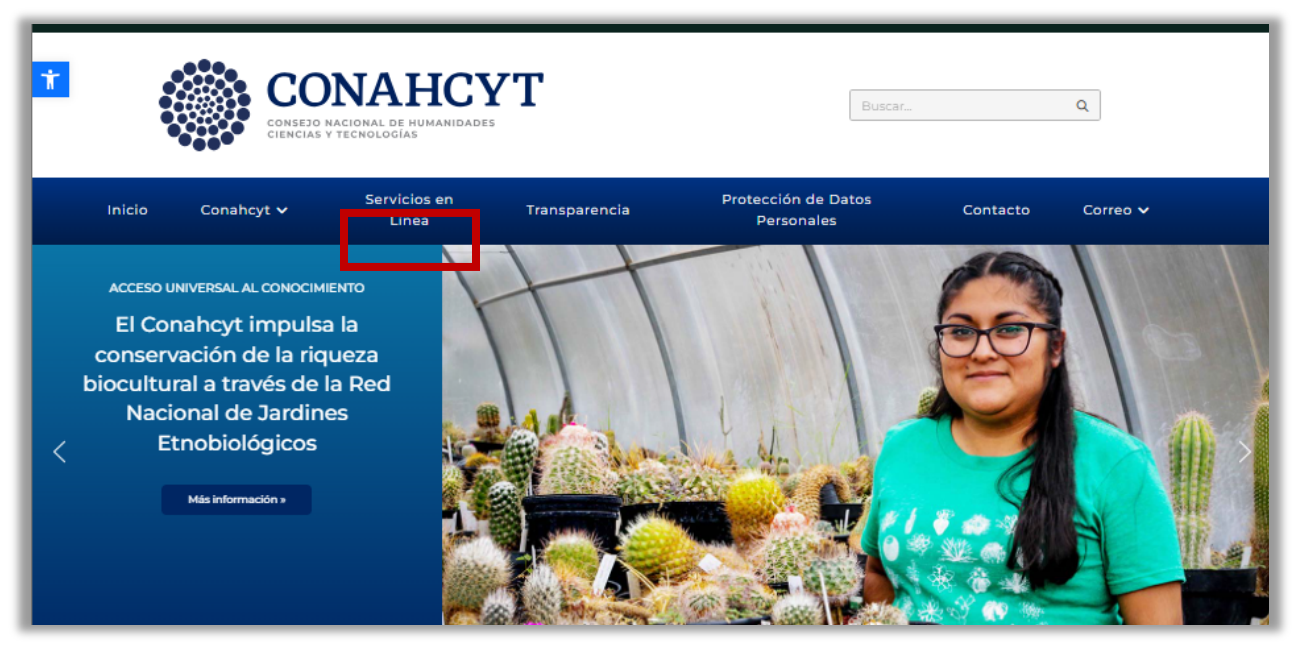

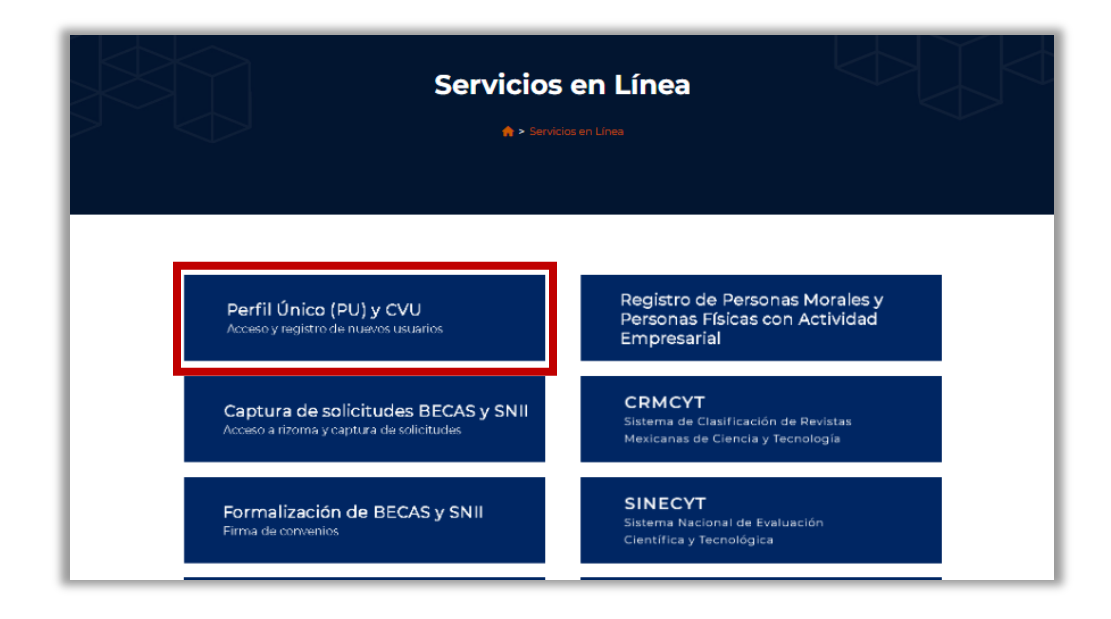

| Peri •                                                                      | <b>fil Único (PU) y CVU</b><br>> Servicios en Línea > Perfil Único (PU) y CVU |                        |
|-----------------------------------------------------------------------------|-------------------------------------------------------------------------------|------------------------|
|                                                                             |                                                                               | REGISTRO DE USUARIOS   |
|                                                                             |                                                                               | EFIDT                  |
| Para solicitudes de BECAS y SNII                                            | Material de apoyo                                                             | FONDOS INSTITUCIONALES |
|                                                                             | 📩 Manual del Usuario PU                                                       | IXM                    |
| Ingreso al sistema Rizoma-PU                                                | Preguntas frecuentes PU                                                       | SNP                    |
|                                                                             | Manual de Usuario CVU                                                         | RCEA                   |
| Para registro de nuevos usuarios en Rizoma-PU.                              | Preguntas frecuentes CVU                                                      | SINECYT                |
|                                                                             |                                                                               | SISTEMA DE BECAS       |
| Para uso en los sistemas IxMéxico,<br>EFIDT, Fosec, PeopleSoft              |                                                                               |                        |
| Para ingresar al C.V.U. o recuperar tu contraseña<br>Ingreso al sistema CVU |                                                                               |                        |
|                                                                             |                                                                               |                        |

La persona aspirante ingresará a la plataforma del CVU con su usuario y contraseña. En caso de no contar con un registro previo, generará una cuenta a través de la opción **Regístrate Aquí**.

|             |                                              | Trámites | Gobierno <b>Q</b> |
|-------------|----------------------------------------------|----------|-------------------|
| CONACYT     |                                              | Preg     | untas frecuentes  |
| Acces       | so a las aplicaciones CONACYT                |          |                   |
|             |                                              |          |                   |
| Currícul    | um Vitae Único                               |          |                   |
| Usuario:    | Usuario                                      |          |                   |
|             | Este campo es obligatorio                    |          |                   |
| Contraseña: | Contraseña                                   |          |                   |
|             | Este campo es obligatorio                    |          |                   |
|             | No soy un robot                              |          |                   |
|             | Registrate aquí ¿Olvidaste tu<br>contraseña? |          |                   |
|             | Entrar                                       |          |                   |

#### 2. Ingresar o actualizar el CVU

Para participar en las Convocatorias de Becas al Extranjero, es necesario llenar las siguientes secciones del CVU:

- a) Datos Generales
- b) Domicilio de Residencia
- c) Formación Académica
- d) Lenguas e idiomas

| CONTENNO DE<br>MÉXICO               |                        |       | Trámites Gobierno G                                                                      |
|-------------------------------------|------------------------|-------|------------------------------------------------------------------------------------------|
| CONACYT                             |                        | CVU - | Secciones - Preguntas frecuentes Sa                                                      |
| ♠ > CVU > Secciones > Inicio        |                        |       | i Salir                                                                                  |
| Inicio                              |                        |       | © Tu sesión cerrará en 22 mins, 35<br>segs<br>Descargar CVU anterior<br>Descargar mi CVU |
| 1. Datos generales                  | 2. Formación académica |       | Descargar mi CVU Ejecutivo<br>3. Trayectoria profesional                                 |
| Domicilio de residencia (requerido) |                        |       |                                                                                          |
| 7. Vinculación                      |                        |       | 8. Evaluaciones                                                                          |
| 9. Premios y distinciones           | 10. Lenguas e idiomas  |       |                                                                                          |
|                                     | Idiomas                |       |                                                                                          |
|                                     |                        |       | Configurar                                                                               |

Para completar cada una de las secciones, se recomienda **llenar todos los campos** aun cuando éstos no tengan asterisco.

**NOTA IMPORTANTE**: En el apartado **Grados Académicos**, la persona aspirante deberá seleccionar el estatus **Grado Obtenido**, de lo contrario no podrá avanzar en la solicitud de beca.

| Grados acad                                             | démicos               | O Tu sesión cerrará en 29 mins, 41<br>segs                               |
|---------------------------------------------------------|-----------------------|--------------------------------------------------------------------------|
| Nivel de escolaridad*: 🚱                                | Título*: 😡            | Descargar CVU anterior<br>Descargar mi CVU<br>Descargar mi CVU Ejecutivo |
| Maestría                                                |                       |                                                                          |
| Estatus*: 😧                                             | Cédula profesional: 😧 | Opciones de titulación*: 🛛                                               |
| Grado obtenido                                          | ✓ 8 3                 | T'- *                                                                    |
| Selecciona una opción<br>Créditos terminados            |                       | Fecha de obtención*: 0                                                   |
| Grado obtenido<br>Título o grado en proceso<br>Truncado |                       | 01/mar/2019                                                              |
| UNIVERSIDAD NACIONAL AUTONO                             | DMA DE MEXICO (UNAM)  | Selecciona una institución                                               |

# PASO 2. POSTULAR A UNA CONVOCATORIA CONAHCYT AL EXTRANJERO

Para iniciar el registro de la solicitud de beca, ingresar nuevamente en el portal del Conahcyt. www.conahcyt.mx.

1. En el apartado Servicios en línea, seleccionar la opción Perfil Único (PU) y CVU.

| CONSEJO NACIONAL DE H<br>CIENCIAS Y TECNOLOGÍA                                                                                                    | HCYT<br>HUMANIDADES<br>S   | Buscar                            |          | ۵        |
|----------------------------------------------------------------------------------------------------|----------------------------|-----------------------------------|----------|----------|
| Inicio Conahcyt 🗸 Servici<br>Lín                                                                                                    | ios en Transparencia<br>ea | Protección de Datos<br>Personales | Contacto | Correo 🗸 |
| Acceso UNIVERSAL AL CONOCIMIENTO<br>El Conahcyt impulsa la<br>conservación de la riqueza<br>biocultural a través de la Red<br>Nacional de Jardines<br>Etnobiológicos |                            |                                   |          |          |

| Servicio<br>* • ser                                                                          | os en Línea                                                                         |
|----------------------------------------------------------------------------------------------|-------------------------------------------------------------------------------------|
| <b>Perfil Único (PU) y CVU</b><br>Acceso y registro de nuevos usuarios                       | Registro de Personas Morales y<br>Personas Físicas con Actividad<br>Empresarial     |
| Captura de solicitudes BECAS y SNII<br>Acceso a rizoma y captura de solicitudes              | CRMCYT<br>Sistema de Clasificación de Revistas<br>Mexicanas de Ciencia y Tecnología |
| Formalización de BECAS y SNII<br>Firma de convenios                                          | SINECYT<br>Sistema Nacional de Evaluación<br>Científica y Tecnológica               |
| Trámites y seguimiento de becas,<br>estímulos y captura de cuenta bancaria<br>(BECAS Y SNII) | IXM<br>Programa de Investigadoras<br>e Investigadores por México                    |

2. Dar clic en la opción SISTEMA DE BECAS que se encuentra en l lista a un costado derecho.

| Perfi                                                                                                    | i <b>l Único (PU) y CVU</b><br>Servicios en Línea > Perfil Unico (PU) y CVU |                                                                                                    |
|----------------------------------------------------------------------------------------------------|-----------------------------------------------------------------------------|----------------------------------------------------------------------------------------------------|
| Para solicitudes de BECAS y SNII<br>Ingreso al sistema Rizoma-PU<br>Para registro de nuevos usuarios en Rizoma-PU.<br>Registro de nuevos usuarios en PU | Material de apoyo                                                           | REGISTRO DE USUARIOS<br>CVU<br>EFIDT<br>FONDOS INSTITUCIONALES<br>IXM<br>SNP<br>RCEA<br>SINECYT<br>SISTEMA DE BECAS<br>SISTEMA SNII |

3. Dar clic al botón ACCESO AL SISTEMA del Ingreso Sistema MIIC.

| Inicio               | Conahcyt 🗸                                                                    | Servicios en<br>Línea 1                                                                                                    | Fransparencia    | Protección de Datos<br>Personales  | Contacto Correo 🗸                |              |
|----------------------|-------------------------------------------------------------------------------|----------------------------------------------------------------------------------------------------|------------------|------------------------------------|----------------------------------|--------------|
|                      |                                                                               | Si                                                                                                    | istema de        | e Becas                            |                                  | $\downarrow$ |
| Be                   | ecas Nacion                                                                   | ales y en el E                                                                                                    | xtranjero        |                                    | REGISTRO DE USUARIOS             |              |
| Ing<br>Pe            | greso Sistema<br>opleSoft                                                     | Ingreso Sister<br>MIIC                                                                                                    | ma Ingre<br>Rizo | eso a<br>ma-Ápeiron                | EFIDT<br>FONDOS INSTITUCIONALES  |              |
| • Be<br>• Be<br>• Be | acas al extranjero<br>acas nacionales<br>acas mixtas<br>acas de consolidación | <ul> <li>Becas al extranjero</li> <li>Becas nacionales</li> <li>Becas mixtas</li> <li>Becas de consolidad</li> <li>Acceso al Sistema</li> </ul> | • Beca<br>• Beca | s Nacionales<br>s en el extranjero | IXM<br>SNP<br>RCEA<br>SINECYT    |              |
|                      | CCESO AL SISTEMA                                                              | ACCESO AL SISTER                                                                                                    | MA ACCE<br>RIZO  | SO ACCESO<br>APEIRON               | SISTEMA DE BECAS<br>SISTEMA SNII |              |

4. Ingresar al Sistema de Becas con el Nombre de usuario y Contraseña:

|                         | nca y Tecnología                                                                                                 |
|-------------------------|----------------------------------------------------------------------------------------------------|
| Sistem                  | na de becas                                                                                                    |
| Tus datos persor        | ales están protegidos. Consulta nuestras Políticas de Privacidad<br>y manejo de datos personales. ¡ <u>Aquí!</u> |
| Usuario:<br>Contraseña: | becasext@conacyt.mx                                                                                              |
|                         | Registrate aquí     ¿Olvidaste tu contraseña?       Entrar                                                       |

5. Seleccionar el Rol de Participación **Solicitante** y dar clic en **Continuar**:

| gob mx                            |             |           | Trámites | Gobierno     | Participa    | Datos      | ٩      |
|-----------------------------------|-------------|-----------|----------|--------------|--------------|------------|--------|
| CONACYT                           |             |           |          |              |              |            | Inicio |
| h > Inicio > Rol de participación |             |           |          |              |              | Sa         | alir   |
|                                   |             |           | () Tu    | sesión cerra | rá en 29 mir | ns, 52 seg | s      |
| Rol de partie                     | cipación    |           |          |              |              |            |        |
|                                   |             |           |          |              |              |            |        |
| Selecciona rol de participación:  | Solicitante | *         |          |              |              |            |        |
|                                   |             | Continuar |          |              |              |            |        |

6. En el menú Solicitud, seleccionar Convocatorias-postulación:

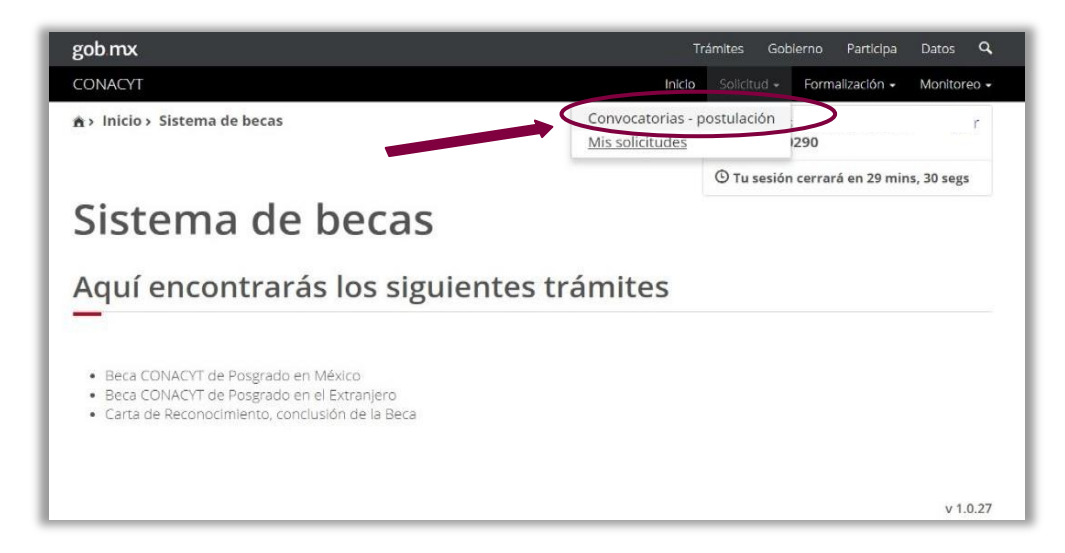

7. Se desplegarán las convocatorias abiertas del Conahcyt. La persona aspirante seleccionará la convocatoria en la que desea participar en la columna **Acciones** a través del botón **Participar** (lápiz).

| MEXICO                 |                                                             |        |              |                                                | Trámites     | Gobierno      | •   |
|------------------------|-------------------------------------------------------------|--------|--------------|------------------------------------------------|--------------|---------------|-----|
| CONACYT                |                                                             | Inicio | Solicitud -  | Formalización 🗸                                | Monitore     | o - Conclusi  | ón  |
| 🕯 > Inicio > Convocato | rias                                                        |        |              |                                                |              | : <u>Sal</u>  | lir |
| _                      |                                                             |        |              | O Tu sesión ce                                 | errará en 29 | mins, 55 segs |     |
| Convoc                 | atorias                                                     |        |              |                                                |              |               |     |
|                        |                                                             |        |              |                                                |              |               |     |
| class and the second   |                                                             |        |              |                                                |              |               |     |
| Clave convocatoria ~   | Nombre convocatoria                                         | ~      | Fecha inicio | <ul> <li>Fecha f</li> </ul>                    | in ~         | Acciones      | =   |
|                        | Nombre convocatoria                                         | ~      | Fecha inicio | ~ Fecha f                                      | in ~         | Acciones      |     |
| 2022-000007-01EXTF     | Nombre convocatoria Becas al Extranjero Convenios DAAD 2022 | 2 - 1  | Fecha inicio | <ul> <li>Fecha f</li> <li>18/jul/20</li> </ul> | in ~         | Acciones      | 4   |
| 2022-000007-01EXTF     | Nombre convocatoria                                         | 2 - 1  | Fecha inicio | <ul> <li>Fecha f</li> <li>18/jul/20</li> </ul> | in ~         | Acciones      |     |
| 2022-000007-01EXTF     | Nombre convocatoria                                         | 2 - 1  | Pecha inicio | Fecha f     18/jul/20                          | in ~         | Acciones      | 4   |
| 2022-000007-01EXTF     | Nombre convocatoria                                         | 2 - 1  | Pecha inicio | Fecha f       18/jul/20                        | in ~         | Acciones      | -   |
| 2022-000007-01EXTF     | Nombre convocatoria                                         | 2 - 1  | Pecha inicio | V Fecha f                                      | in ~         | Acciones      |     |

8. Completar todos los campos de la sección Institución y Programa.

En el campo **Institución** seleccionar "JICA Chubu Center" En el campo **Programa** seleccionar el programa de estancia técnica

| MEXICO                                                                 |                             |                                   | Trámites (  | Gobierno 🔍   |                                                                                                    |
|------------------------------------------------------------------------|-----------------------------|-----------------------------------|-------------|--------------|----------------------------------------------------------------------------------------------------|
| CONACYT                                                                | linicio Sol                 | icitud - Formalización -          | Monitoreo • | Conclusión - |                                                                                                    |
| Institución y progra                                                   | ama                         |                                   |             |              | Si la institución destino no aparece en el listado,<br>comunicarse a cst@conabcyt mx para darla de alta. No se            |
| Apoyo a obtener*:                                                      | Pais*:                      |                                   |             | Q            | recibirán solicitudes de registro un día antes del cierre de la<br>convocatoria. Se sugiere antelación de 7 días hábiles. |
| Institución*:                                                          |                             |                                   |             |              |                                                                                                    |
| TECHNISCHE UNIVERSITÄT BERLIN                                          |                             |                                   |             |              |                                                                                                    |
| Anteproyecto de investigación*: 🛛<br>POLÍTICAS PÚBLICAS DEL SECTOR SAL | UD EN MÉXICO                |                                   |             |              | Verifica que la información registrada sea correcta y                                                                     |
| Programa*: \varTheta                                                   | JD PÚBLICA                  |                                   |             |              | Veridica                                                                                                    |
| Área*:                                                                 | Campo*:                     | Disciplina*:                      |             |              |                                                                                                    |
| Medicina y ciencias de la salud                                        | Ciencias médicas            | <ul> <li>Salud pública</li> </ul> |             | ۷            |                                                                                                    |
| Subdisciplina*: Otras Propongo que mi solicitud sea evaluada fuente    | en el área de conocimiento  | Projector                         |             |              | 3 El botón <b>Guardar</b> sólo se activará cuando todos los                                                               |
| Area":<br>Medicina v ciencias de la salud                              | Campo":<br>Ciencias médicas | Salud pública                     |             | ×            | campos esten completos                                                                                                    |
| Subdisciplina*:                                                        |                             |                                   |             |              |                                                                                                    |
| Otras 👻                                                                |                             |                                   |             |              |                                                                                                    |
| Mi solicitud está relacionada con el área                              | prioritaria": 0             |                                   |             |              |                                                                                                    |
| Salud                                                                  |                             | *                                 |             |              |                                                                                                    |
| * Campos obligatorios                                                  |                             | C                                 | ancelar     | Guardar      |                                                                                                    |

9. Al guardar los datos de la sección Institución y Programa aparecerá el siguiente mensaje:

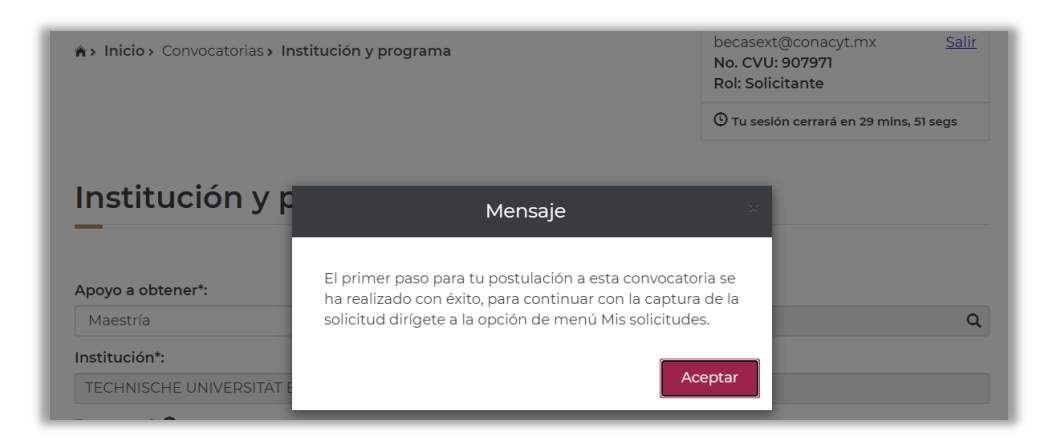

10. Para completar el registro de la solicitud, seleccionar el menú **Solicitud** y elegir la opción **Mis Solicitudes**. Al dar clic aparecerá en pantalla el histórico de solicitudes de beca realizadas con su CVU.

| GOIJERNO DE<br>MEXICO                                                                                                    |                                      |            |                            | Trámites               | Gobierno    | ٩               |
|----------------------------------------------------------------------------------------------------|--------------------------------------|------------|----------------------------|------------------------|-------------|-----------------|
| CONACYT                                                                                                    | Inicio                               |            | Formalización <del>-</del> | Monitoreo <del>-</del> | Conclusi    | ón <del>-</del> |
| 🏟 Inicio Sistema de becas                                                                                                    | Convocatorias - p<br>Mis solicitudes | ostulación |                            |                        | Sal         | lir             |
|                                                                                                    |                                      |            | 🕑 Tu sesión cer            | rará en 29 mir         | ns, 56 segs |                 |
| Sistema de becas                                                                                                    |                                      |            |                            |                        |             |                 |
| Aquí encontrarás los siguie                                                                                                    | ntes trá                             | mites      | 5                          |                        |             |                 |
| <ul> <li>Beca CONACYT de Posgrado en México</li> <li>Beca CONACYT de Posgrado en el Extranjero</li> <li>Carta de Reconocimiento, conclusión de la Beca</li> </ul> |                                      |            |                            |                        |             |                 |
|                                                                                                    |                                      |            |                            |                        | v 1.0       | 0.36            |

 Identificar la convocatoria de interés y deslizar la barra horizontal hasta la columna Acciones ubicada del lado derecho. Seleccionar Ver Solicitud (lupa) para continuar con el proceso de solicitud de beca.

| Ν   | lis solicitudes                                         |                   |                   |                                      |
|-----|---------------------------------------------------------|-------------------|-------------------|--------------------------------------|
|     |                                                         |                   | -                 |                                      |
| ~   | Convocatoria ~                                          | Fecha solicitud 🗸 | Estatus solicitud | ✓ Acciones                           |
| 101 | Becas al Extranjero Convenios DAAD 2022 - 1             | 21/abr/2022       | Borrador          |                                      |
| •   | <ul> <li>I /1 ► ► 10 ▼ registros por página.</li> </ul> |                   |                   | ►<br>1 <sub>≞</sub> 1 de 1 registros |

10

12. Completar todas las secciones que integran la solicitud de beca. Inicialmente todas las secciones aparecerán como **Incompletas** e irán cambiando al estatus **Completa** conforme la persona aspirante registre la información y adjunte evidencia documental requerida.

MEXICO Trámites Gobierno a CONACYT Conclusión • Solicitud • Monitoreo -Salir nicio > Mis solicitudes > Detalle de la solicitud Rol: Solicitante Tu sesión cerrará en 29 mins, 33 segs Otorgamiento de becas de posgrados en el extranjero Detalle de la solicitud Nombre(s): Primer apellido: Segundo apellido: PO9B38 GR5NGUULC Nacionalidad: CVU: Estado conyugal: 966377 Soltero(a) Convocatoria: de la solicitud: Becas al Extranjero C Borrador Grado: Programa: Maestria Resumen de CVU Histórico de apoyos Q INSTITUCIÓN Y PROGRAMA Completa SECCIONES DE CVU Q Incompleta PERIODOS DE LA SOLICITUD Q Incompleta CONTACTOS DE EMERGENCIA Incompleta Q DOCUMENTOS REQUERIDOS Q Incompleta Regresar Finalizar solicitud Cancelar solicitud

Durante el llenado de la solicitud, el estatus general de la solicitud de beca será Borrador.

## PASO 3. LLENAR SOLICITUD DE BECA

En la presente sección se describe el llenado de las secciones de la solicitud de beca en línea.

#### 1. Secciones de CVU:

La persona aspirante verificará que el CVU esté **completo**. Dar clic en el botón **Regresar**.

| CONACYT                                            | Inic                | o Solicitud <del>-</del> | Becas + | Evaluación <del>-</del> | Formalización <del>-</del> | Monitoreo <del>-</del> |
|----------------------------------------------------|---------------------|--------------------------|---------|-------------------------|----------------------------|------------------------|
| Información CV                                     | U                   |                          |         |                         |                            |                        |
| Favor de ingresar la in<br>requeridas<br>Secciones | nformación solicita | da en to                 | das la: | s seccior               | nes CVU                    |                        |
| Formación académica*                               | Completo            |                          |         |                         |                            |                        |
| Lenguas e idiomas*                                 | Completo            |                          |         |                         |                            |                        |
| * Campos obligatorios                              |                     |                          |         |                         |                            | Regresar               |
|                                                    |                     |                          |         |                         |                            |                        |

#### 2. Periodos de Solicitud:

Indicar el promedio del último grado obtenido.

Completar los campos de **Inicio/Fin de estudios**, así como **Inicio/Fin de beca** con base en los periodos indicados en el "*General Information*" para cada estancia técnica y los lineamientos de la convocatoria correspondiente.

| Periodos de la so                                                          | licitud                                                       |              |  |  |  |  |
|----------------------------------------------------------------------------|---------------------------------------------------------------|--------------|--|--|--|--|
| ¿Obtuviste anteriormente un apoyo<br>posgrado?*:                           | del CONACYT para realizar un estudio d                        | le ○ Sí ® No |  |  |  |  |
| En caso de contar con Dependiente(s) económico(s), ¿su dependiente OSí ONO |                                                               |              |  |  |  |  |
| En caso de contar con Dependiente<br>económico está solicitando simultá    | (s) económico(s), ¿su dependiente<br>neamente beca CONACYT?*: | ○ Sí ○ No    |  |  |  |  |
| Promedio último grado:                                                     | Promedio recuperado / Equivalen                               | cia:         |  |  |  |  |
|                                                                            | Ej. 0.0                                                       |              |  |  |  |  |
| Fecha de inicio de estudios:                                               | Fecha fin de estudios:                                        |              |  |  |  |  |
|                                                                            |                                                               |              |  |  |  |  |
| Fecha de inicio de beca:                                                   | Fecha fin de beca:                                            |              |  |  |  |  |
|                                                                            |                                                               |              |  |  |  |  |
|                                                                            |                                                               |              |  |  |  |  |

#### **NOTA IMPORTANTE:**

- Inicio de estudios: inicio de la estancia técnica a partir de enero 2025.
- Fin de estudios: término de la estancia técnica conforme al GI.
- Inicio de beca: fecha de inicio de beca de la estancia técnica a partir de enero 2025.
- Fin de beca: fecha de término de la estancia técnica conforme al GI.

#### 3. Contactos de Emergencia:

La persona aspirante registrará preferentemente a familiares en primer grado a través de la opción **Registrar persona**. Si el contacto de emergencia ya tiene su CURP dado de alta en el sistema de Conahcyt, dar clic en **Buscar persona**.

| gob mx                                                        |                         |                         | Trámi    | es Goblerno      | Participa   | Datos       |
|---------------------------------------------------------------|-------------------------|-------------------------|----------|------------------|-------------|-------------|
| CONACYT                                                       |                         |                         | Inicio S | olicitud 👻 Form  | alización 👻 | Monitoreo   |
| A > Inicio > Mis solicitudes > De<br>> Contacto de emergencia | talle de la solicitud > | Contactos de emergencia |          |                  |             | Salir       |
|                                                               |                         |                         | C        | Tu sesión cerrai | á en 29 mir | 15, 34 segs |
| Otorgamie                                                     | ento de                 | e hecas de              |          |                  |             |             |
| boogrados                                                     |                         | e becas de              |          |                  |             |             |
| posgrados                                                     | ener                    | extranjero              |          |                  |             |             |
| Contacto de er                                                | nergenci                | а                       |          |                  |             |             |
|                                                               | 0                       |                         |          |                  |             |             |
| Buscar persona    Registrar p                                 | ersona                  |                         |          |                  |             |             |
| CURP+: 😡                                                      |                         |                         |          |                  |             |             |
| CURP                                                          |                         |                         |          |                  |             |             |
| Nombre(s)*:                                                   | Prim                    | er apellido+:           | Seg      | undo apellido:   |             |             |
| Nombre                                                        |                         | mer apellido            |          | gundo apellido   |             |             |
| Fecha de nacimiento+:                                         | Sexe                    | ••:                     | Par      | entesco*:        |             |             |
| Fecha de nacimiento                                           | 5                       | sexo                    | •        | Selecciona una o |             |             |
| Medios de contacto                                            |                         |                         |          |                  |             |             |
|                                                               |                         |                         | Cor      | nfirmación de o  | orreo       | Contacto    |
| Medio                                                         | Lada                    | Correo / teléfono       | ele      | ctrónico         |             | principa    |
| Teléfono fijo+:                                               | Lada                    | Teléfono fijo           |          |                  |             | 0           |
| Correo electrónico*:                                          |                         | ejemplo@correo.com      | ej       | emplo@correo.c   | om          | 0           |
| Teléfono móvil*:                                              | Lada                    |                         |          |                  |             | 0           |
|                                                               | Laua                    |                         |          |                  |             |             |
| País*:                                                        |                         |                         |          |                  |             |             |
| México                                                        | *                       |                         |          |                  |             |             |
|                                                               |                         |                         |          |                  |             |             |
| Domicilio mexicano                                            | 1                       |                         |          |                  |             |             |
| Código postal*:                                               |                         |                         |          |                  |             |             |
| Código postal                                                 | B                       | uscar                   |          |                  |             |             |
| Estado*:                                                      | Mun                     | Municipio o Alcaldía*:  |          | alidad*:         |             |             |
|                                                               | Mu                      | nicipio o Alcaldía      |          | Selecciona una o | opción      |             |
| Estado                                                        |                         | Tipo de asentamiento∗:  |          |                  |             |             |
| Estado<br>Asentamiento*:                                      | Тіро                    | de asentamiento*:       | Nor      | nbre del asent   | amiento*:   |             |

### 4. Documentos Requeridos:

En esta sección será necesario adjuntar los documentos académicos y administrativos que se enlistan en la convocatoria correspondiente.

Los documentos a presentarse en esta sección deberán ser completamente legibles y no rebasar los 2MB.

| Orden | Documento                           | Requerido               | Estatus     | Número de identificación | Accione |
|-------|-------------------------------------|-------------------------|-------------|--------------------------|---------|
| 1     | Copia pasaporte vigente             | Si                      | Sin revisar |                          | ۲       |
| 2     | Acta de examen profesional o título | Si                      | Sin revisar | IBI-0032                 | •       |
| 3     | Certificado de idioma inglés        | Si                      | Sin revisar | 4471309238979493         | ۲       |
| 4     | Comprobante experiencia laboral     | Si                      | Sin revisar | 4                        | ۲       |
| 5     | Formato JICA                        | Si                      | Sin revisar | 202007332-3008           | •       |
| 6     | Calificaciones oficiales en ingles  | Si                      | Sin revisar | 6                        | ۲       |
| 7     | Formato ANNEX                       | Según<br>sea el<br>caso | Sin revisar |                          | ۲       |
| 8     | Carta de incorporación al país      | Si                      | Sin revisar | 8                        | ۲       |

El estatus **Sin Revisar** indica que el documento se adjuntó correctamente en la plataforma de Conahcyt.

En el campo **Número de identificación,** si el Documento a cargar NO tiene un número para registrar, favor de registrar el número que tiene el campo **Orden**.

Para sustituir un documento que se haya cargado por equivocación, la persona aspirante dará clic nuevamente en la **carpeta de carga** y **seleccionará** el archivo correcto. El nuevo documento reemplazará al anterior.

Una vez cargados todos los documentos requeridos, seleccionar el botón Regresar.

En la columna "**Requerido**", los documentos con la denominación "**Según sea el caso**" son aquellos que deberán entregarse bajo condiciones específicas que se indican en la convocatoria correspondiente.

## PASO 4. FINALIZAR Y FIRMAR SOLICITUD DE BECA CONAHCYT

1. Una vez que todas las secciones de la solicitud de beca en línea tengan el estatus **Completa**, se activará el botón **Finalizar Solicitud**.

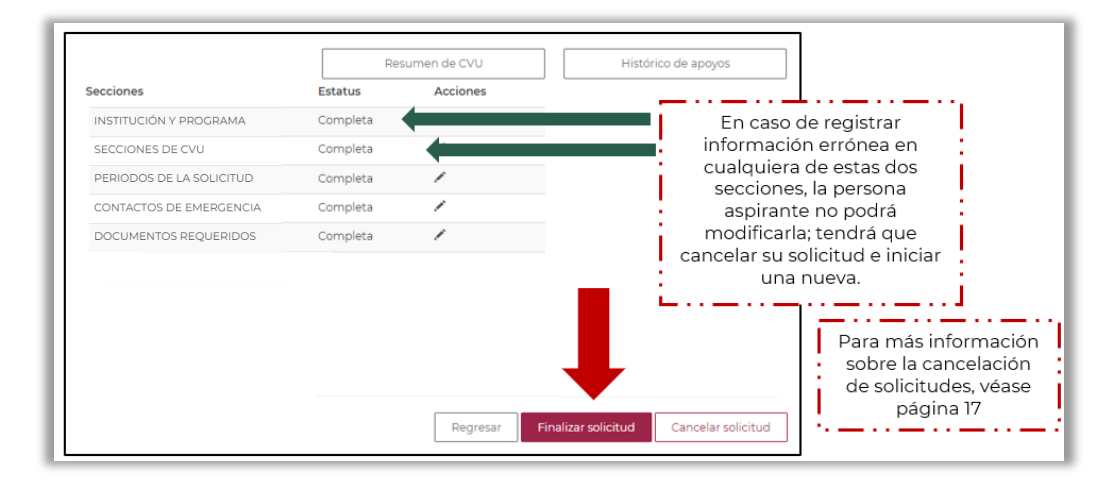

**NOTA IMPORTANTE:** Para el Periodo de Inconsistencias, <u>se recomienda a la persona</u> <u>aspirante tener precaución con el botón "**Cancelar solicitud**"; en caso omiso, la cancelación de la solicitud de beca será irrevocable.</u>

2. Al seleccionar el botón **Finalizar Solicitud**, el estatus de la solicitud de beca cambiará del estatus **Borrador** a **Lista para firma electrónica** y no se podrá hacer ninguna modificación a la misma.

Adicionalmente llenará una Encuesta de satisfacción.

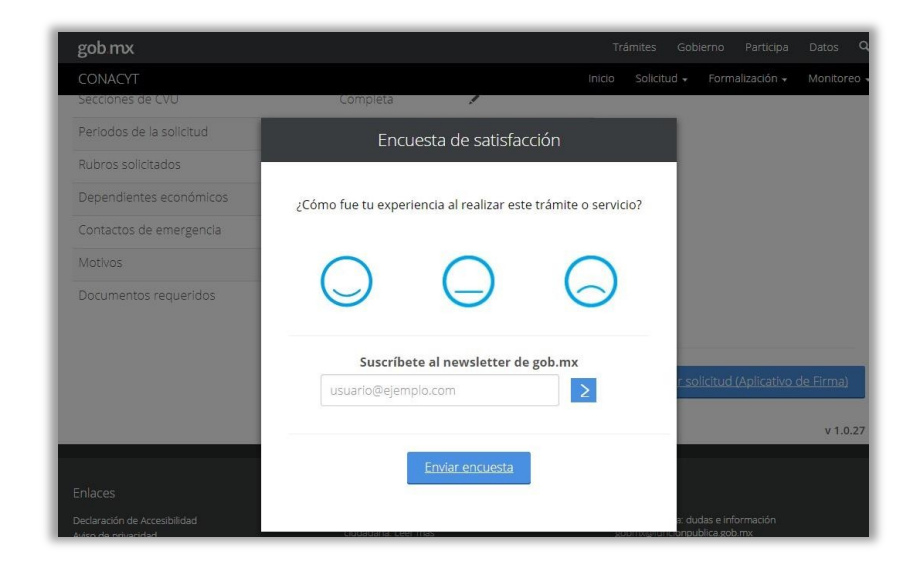

3. Dar clic en Firmar Solicitud.

|          |                                                         | instance as apayos                                                                     |
|----------|---------------------------------------------------------|----------------------------------------------------------------------------------------|
| Estatus  | Acciones                                                |                                                                                        |
| Completa | Q                                                       |                                                                                        |
| Completa | ۹                                                       |                                                                                        |
| Completa | Q                                                       |                                                                                        |
| Completa | Q                                                       |                                                                                        |
| Completa | ۹                                                       |                                                                                        |
|          |                                                         |                                                                                        |
|          | Estatus<br>Completa<br>Completa<br>Completa<br>Completa | Estatus Acciones<br>Completa Q<br>Completa Q<br>Completa Q<br>Completa Q<br>Completa Q |

- 4. La persona aspirante deslizará la barra inferior para visualizar la columna de acciones, donde podrá:
  - Q Ver solicitud: descargar la solicitud de beca en formato PDF.

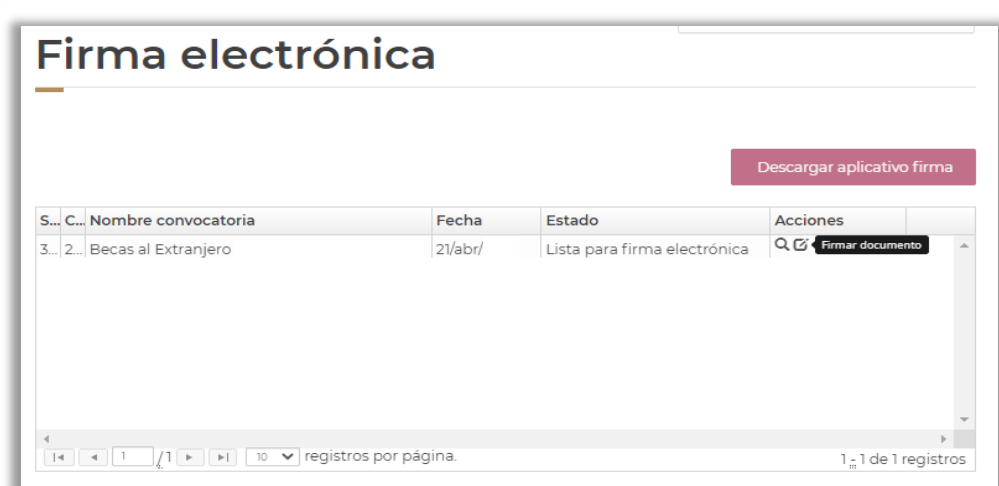

**Firmar documento**: firmar la solicitud de beca para completar el proceso.

5. Deberá seleccionar la opción *internar documento.* Se abrirá el recuadro **¿Desea firmar la solicitud?** Dar clic en **Sí**.

| CORJERNO DE<br>MÉXICO        |                             |    |                                        |                                |                            | ٩    |
|------------------------------|-----------------------------|----|----------------------------------------|--------------------------------|----------------------------|------|
| CONACYT                      | Confirmar acción            | 8  | ición +                                |                                |                            | ón + |
| ♠> Inicio> Missolicitudes> [ | ¿Desea firmar la solicitud? | No | t@con<br>: 9079<br>citante<br>ón cerra | acyt.mx<br>71<br>ará en 29 min | <u>Salii</u><br>s, 52 segs | -    |
| Firma elec                   | ctrónica                    |    |                                        |                                |                            |      |

6. El sistema confirmará la firma de la solicitud de beca.

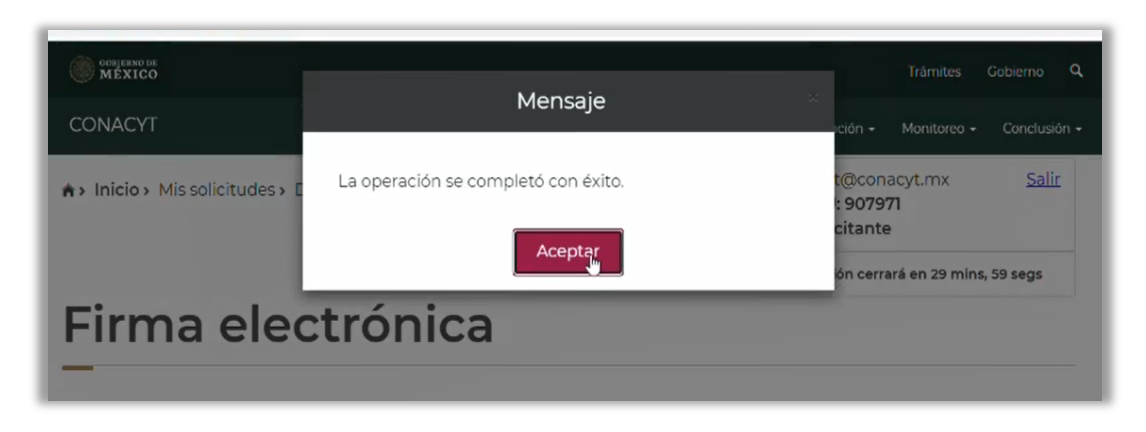

Para corroborar que la solicitud de beca se haya firmado correctamente, visitar el submenú Solicitud/Mis solicitudes y verificar que el estatus de la solicitud de beca sea Enviada y en espera.

- a) Estatus Borrador: solicitud en progreso.
- b) Estatus Lista para firma electrónica: solicitud finalizada que ya puede ser firmada.
- c) **Estatus Enviada y en espera**: solicitud firmada con CURP y enviada a Conahcyt para ser revisada.

| N | 1is solicitudes                                     |      |                 |   |                     |                              |                     |
|---|-----------------------------------------------------|------|-----------------|---|---------------------|------------------------------|---------------------|
| S | Convocatoria                                        | ~    | Fecha solicitud | ~ | Estatus solicitud   | <ul> <li>Acciones</li> </ul> |                     |
| 2 | Becas al Extranjero Convenios DAAD 2022 - 1         |      | 21/abr/2022     |   | Enviada y en espera | Q II                         | ^                   |
| 4 | <ul> <li>I / I ► ► 10 ▼ registros por pá</li> </ul> | gina | a.              |   |                     | 1 <u></u> 1de1               | ▼<br>▶<br>registros |

# PASO 5. SUBSANAR INCONSISTENCIAS EN LA SOLICITUD DE BECA

El personal de Conahcyt revisará que, al cierre del periodo de recepción de solicitudes de la convocatoria correspondiente, las solicitudes de beca cumplan con los términos y condiciones establecidos. En caso de presentarse inconsistencias en la documentación ingresada y/o cuando falte adjuntar algún documento requerido, las personas aspirantes recibirán a través de un correo electrónico la notificación de la revisión de su expediente, así como las observaciones y sugerencias para subsanar la documentación solicitada.

La fecha límite para subsanar en el sistema será la fecha de cierre del periodo de inconsistencias que se señale en la convocatoria correspondiente. Después de este plazo, las personas aspirantes no podrán solventar las inconsistencias documentales de su expediente, y, por lo tanto, no continuarán en el proceso de evaluación.

Una vez que la persona aspirante subsane las inconsistencias documentales de su solicitud, deberá firmarla nuevamente a fin de que adquiera el estatus "**Enviada y en Espera**". Es muy importante que la solicitud se encuentre en ese estatus porque sólo así podrá ser revisada nuevamente por el personal de Conahcyt.

## ANEXO. CANCELAR LA SOLICITUD DE BECA CONAHCYT

### A. CANCELACIÓN DE SOLICITUD EN CONVOCATORIAS CERRADAS

En caso de que la persona aspirante haya participado en convocatorias de años previos, el sistema MIIC le indicará que tiene una *"postulación vigente"* y, por lo tanto, no le permitirá participar en las convocatorias abiertas.

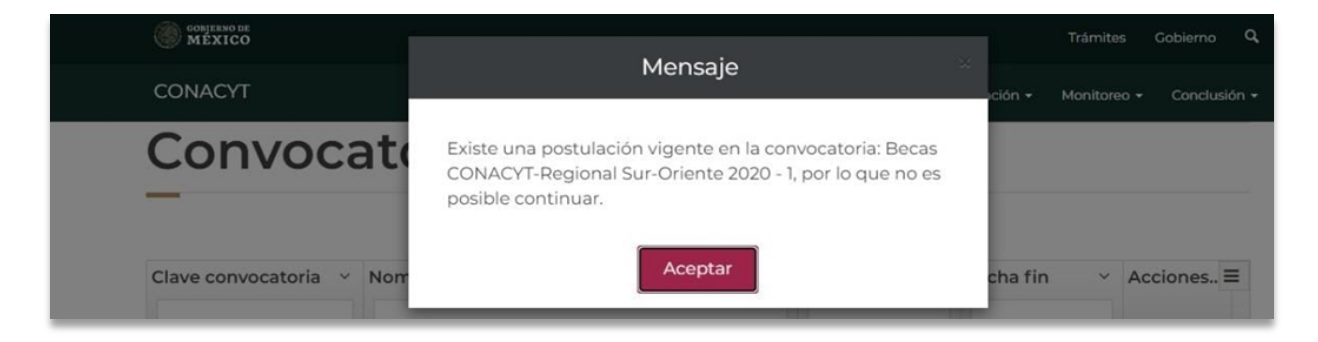

Para cancelar una solicitud de beca de una convocatoria cerrada, enviar un correo electrónico a <u>asignacionbextx@conahcyt.mx</u> con la siguiente información:

- Solicitud expresa de la cancelación de la solicitud de beca
- Nombre completo
- Número de CVU

Nombre de la Convocatoria en la que participó.

## B. CANCELACIÓN DE SOLICITUD EN CONVOCATORIAS ABIERTAS

Para cancelar una solicitud de beca de una convocatoria abierta seguir las siguientes indicaciones conforme al tipo de estatus de la solicitud en la plataforma:

## I. SOLICITUD EN ESTATUS "BORRADOR" Y "RECHAZADA"

La persona aspirante podrá realizarlo desde el menú Solicitud > Mi Solicitud > Detalle de la solicitud; y en la parte inferior derecha dar clic al botón **"Cancelar solicitud"**.

| CONTACTOS DE EMERGENCIA | Completa | 1                                                                                                    |                             |
|-------------------------|----------|----------------------------------------------------------------------------------------------------|-----------------------------|
| MOTIVOS                 | Completa | 1 -                                                                                                    |                             |
| DOCUMENTOS REQUERIDOS   | Completa | 1 de la constante de la constante de la consta |                             |
|                         |          |                                                                                                    |                             |
|                         |          |                                                                                                    | Regresar Cancelar solicitud |
|                         |          |                                                                                                    | v 1.0.36                    |

### II. SOLICITUD EN ESTATUS "LISTA PARA FIRMA" Y "ENVIADA Y EN ESPERA"

Enviar por correo electrónico a <u>asignacionbextx@conahcyt.mx</u>, una carta firmada dirigida a la Dirección de Becas y Posgrado con la siguiente información:

- Solicitud expresa y motivo de la cancelación de la solicitud de beca
- Fecha de la solicitud de cancelación
- Nombre completo
- Número de CVU
- Nombre de la Convocatoria

Una vez recibida la carta con la información solicitada, se procederá a cambiar el estatus de la solicitud de beca a "Rechazada" para que la persona aspirante proceda a cancelar su solicitud conforme a lo indicado en **I. SOLICITUD EN ESTATUS "BORRADOR" Y "RECHAZADA".** 

### III. SOLICITUD EN ESTATUS "PREDICTAMEN" Y "ASIGNADA PARA EVALUAR"

Enviar por correo electrónico a <u>asignacionbextx@conahcyt.mx</u>, una carta firmada dirigida a la Dirección de Becas y Posgrado con la siguiente información:

- Solicitud expresa y motivo de la cancelación de la solicitud de beca
- Fecha de la solicitud de cancelación
- Nombre completo
- Número de CVU
- Nombre de la Convocatoria

Una vez cancelada la solicitud de beca, la plataforma permitirá ingresar una nueva solicitud de beca en convocatorias abiertas.

# MÁS INFORMES

Para cualquier duda respecto al proceso de postulación:

Subdirección de Becas al Extranjero <u>asignacionbextx@conahcyt.mx</u> Horario de atención: lunes a viernes de 9:00 a 14:00 hrs.

Para cualquier asunto, se pide incluir nombre completo, CVU y convocatoria.

Si requiere soporte técnico, favor de comunicarse al 55 5322-7708 y/o al correo electrónico <u>cst@conahcyt.mx</u> de lunes a viernes de 9:00 a 18:00 hrs

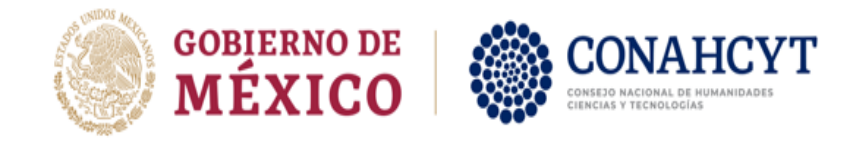